# VISUALIZZAZIONE TRACKING ANTICIPI

APAC CREDITI – UP ANTICIPO FATTURE ITALIA

ROMA, 04/07/2018

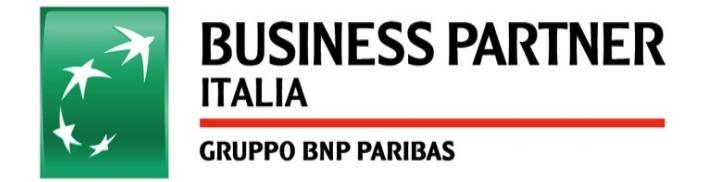

## Accesso al tool VEGA

1) Accedere al link :

http://businessapp.bnl.echonet/vega/ layouts/gaf/Consultazione.aspx

| 2) Cliccare su « <i>Ricerca Presentazioni</i> » |                                                                                            | - NDG<br>- ID Anticipi                                                               |
|-------------------------------------------------|--------------------------------------------------------------------------------------------|--------------------------------------------------------------------------------------|
| VEGA Portale                                    |                                                                                            |                                                                                      |
| Applicazione per la                             | Anticipi Visualizzazione                                                                   | Vieuslieusione                                                                       |
| Visualizzazione e Gestione<br>Anticipi Fatture  | Fatture Fatture Gestione                                                                   |                                                                                      |
| Home                                            |                                                                                            | Fatture Anticipi fatture                                                             |
| Raccolte                                        |                                                                                            |                                                                                      |
| Documenti condivisi                             |                                                                                            |                                                                                      |
| ContrattiQuadro<br>Modelli 1741<br>Modelli 1731 | Per accedere alla funzionalità di Consultazione desiderata oliccare sul relativo pulsante. | Per accedere alla funzionalità di Ricerca desiderata cliccare sul relativo pulsante. |
| Modelli 1741-PEC<br>Modelli Conti Cedenti       | Crustotto di<br>Monitorazzi ADinamico                                                      | NDG e Data Invio ID Presentazione NDG e N. Procedura                                 |
| Calendario<br>Attività                          |                                                                                            |                                                                                      |
| Discussioni                                     |                                                                                            |                                                                                      |
| Discussione team                                | Ricerca Presentazioni Ricerca Disposizioni                                                 |                                                                                      |
| Cestino                                         |                                                                                            |                                                                                      |
|                                                 |                                                                                            |                                                                                      |
|                                                 |                                                                                            |                                                                                      |
|                                                 |                                                                                            |                                                                                      |

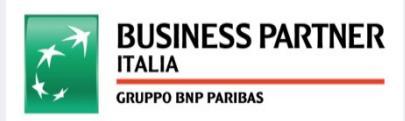

## **Caso 1: Ricerca per NDG**

4) Indicare I'NDG del Cliente

#### 5) Selezionare «*Esegui Ricerca*»

| Anticipi<br>Fatture                      | Visualizzazione<br>E<br>Gestione<br>Anticipi fatture |   |        |                 |   |
|------------------------------------------|------------------------------------------------------|---|--------|-----------------|---|
|                                          |                                                      |   |        |                 |   |
| Sorgente:                                | In Lavorazione                                       | V |        |                 |   |
| Sorgente:<br>DG:                         | In Lavorazione<br>7432448                            | × |        |                 |   |
| Sorgente:<br>IDG:<br>Iominativo Cliente: | In Lavorazione<br>7432448                            | × | Canale | <tutti></tutti> | × |

#### Nel campo stato è possibile visualizzare la fase di lavorazione della pratica

| VEGA + Gestione Anticipo Fatture + Consultazione + Ricerca Presentazioni + Ricerca per NDG e Data Invio                                                                                                    | Legenda stati di lavorazione della pratica                                                                                                    |                                                                                                    |  |
|----------------------------------------------------------------------------------------------------|----------------------------------------------------------------------------------------------------|----------------------------------------------------------------------------------------------------|--|
| Visualizzazione<br>Ecestione<br>Anticipi fatture<br>Sorgente: Indexember<br>NO: 7432448<br>Norminativo Cliente: Canale: Tutte<br>Valorizona<br>2401/2018<br>Ecegu Ricerca<br>No: 2401/2018<br>No: 2401/2018<br>No: | <ol> <li>Da lavorare APAC: pratica in attesa di<br/>essere presa in carico per apertura del<br/>conto anticipi</li> <li>In Corso APAC: pratica presa in carico<br/>per apertura conti anticipi</li> <li>Da lavorare Service: pratica in attesa di<br/>essere presa in carico dal service per il<br/>data-entry</li> <li>In corso Service: data-entry del service<br/>in esecuzione</li> <li>Da autorizzare: pratica in attesa di<br/>essere presa in carico per l'autorizzazione<br/>APAC</li> </ol> | <ul> <li>6) In autorizzazione: pratica in corso di contabilizzazione</li> <li>7) Lavorata: anticipo processato, fatture anticipate in GESIN e contabilità già visualizzabile in conto</li> <li>7) NS Gestore: richiesto intervento gestore/assistente per sistemazione</li> <li>8) <u>Standardizzato Gestore:</u> pratica standardizzata, in attesa di essere presa in carico dall'APAC</li> <li>9) <u>NS APAC</u>: anomalia la cui sistemazione è a cura APAC</li> </ul> |  |

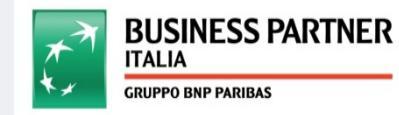

### **Caso 2: Ricerca per ID**

- 6) Selezionare criterio di ricerca :
  - ID Anticipo
  - Riportare I'ID nell'apposito campo e cliccare «Esegui Ricerca»

|                                                                                      | Caureo see Pansas Azioni sito +                                                                                                    |  |  |
|--------------------------------------------------------------------------------------|----------------------------------------------------------------------------------------------------|--|--|
|                                                                                      | VEGA + Gestione Anticipo Fatture + Consultazione + Ricerca Presentazioni + Ricerca per ID Presentaz                                                |  |  |
| ticipi Visualizzazione<br>E Gestione<br>Anticipi fatture                             | VEGA Portale                                                                                                    |  |  |
| Per accedere alla funzionalità di Ricerca desiderata cliccare sul relativo pulsante. | Applicazione per la<br>Visualizzazione e Cestione<br>Anticipi Fatture<br>Fatture                                                                   |  |  |
|                                                                                      | Home Risercalite Riserca per 10 Preentazione                                                                                                    |  |  |
| NDG a Data Invio                                                                     | Nacculate       Documenti condivisi       ContrattiCuadro       Modelli 1741       Modelli 1741       Modelli 1741-PEC       Modelli Criti Cedenti |  |  |
|                                                                                      | Elenchi                                                                                                    |  |  |
|                                                                                      | Calendario<br>Attività                                                                                                    |  |  |
|                                                                                      | Discussioni                                                                                                    |  |  |
|                                                                                      | Discussione team                                                                                                    |  |  |
|                                                                                      | Cestino                                                                                                    |  |  |

IST BNI

7) Per la verifica dello stato di lavorazione fare riferimento alla slide precedente alla sezione : *«Legenda stati di lavorazione della pratica»* 

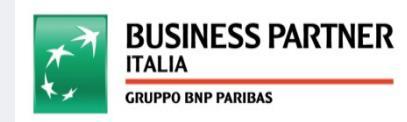